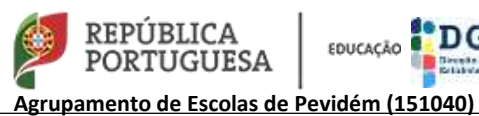

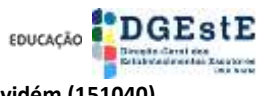

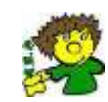

# **Tutorial**

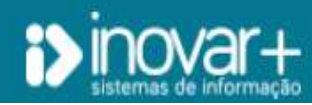

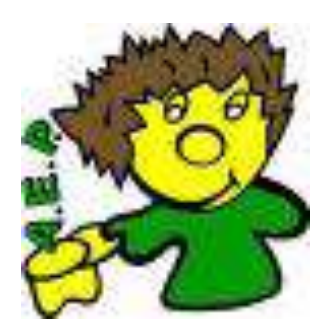

# DL-54 Diretores de Turma

Ano letivo - 2022/2023

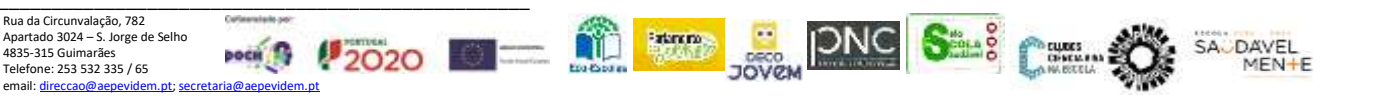

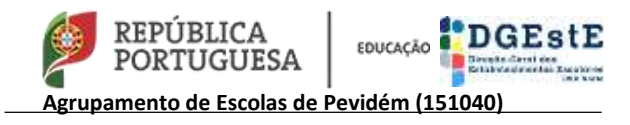

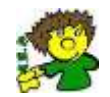

## <u>Tutorial - Sinalização de alunos</u> Medidas de Suporte à Aprendizagem e Inclusão

## DIRETOR DE TURMA

**1º Passo** – O Diretor de Turma recebe uma notificação da sinalização / alteração das medidas de alunos. Aoabrir a notificação consegue ver o assunto e uma mensagem com a indicação do Professor que sinalizou o aluno.

| DOCENTE      | - 9.              |       |                       | <u> </u>  |                           | ► YouTube     | - <u>-</u> |             | € | Sair 🗲           |
|--------------|-------------------|-------|-----------------------|-----------|---------------------------|---------------|------------|-------------|---|------------------|
|              | a de notificações |       |                       | _         | _                         | 1             | Maria      |             |   | - São Jorge, C 🔻 |
| de E:<br>And | o letivo 2022/    | 23    | •                     |           |                           |               |            | Aanual 🛃 🛨  | 1 | 72) <del>-</del> |
|              | · · · ·           | -     |                       | -         |                           |               | <b>•</b>   | 🔻 🔻         |   |                  |
|              | Data E            | R     | Destinatário          | Remetente | As                        | ssunto        |            | Anexos Lida |   |                  |
| 2            | 022-10-20 Rece    | ebido | Programa InovarAlunos | 2         | DL54 - nova sinalização   |               |            | Ê           |   |                  |
| 2            | 022-10-19 Rece    | ebido | Programa InovarAlunos |           | DL54 - nova sinalização   | (a) da buarra | _          |             |   |                  |
|              | 022-10-18 Rece    | ebido | Programa InovarAlunos |           | Alertas para o(a) diretor | (a) de turma  |            |             |   |                  |
| 427 (1034    | 10 (BD: 2012 427  |       | Inovar +AZ - Si       | Anexos    | ão                        | 3             | Prioridad  | e Urgente   |   |                  |

## Legenda

- 1- Clique no envelope para abrir as mensagens (numa fase inicial serão recebidas muitas notificações)
- 2- Clique e abre a mensagem
- 3- Conteúdo da mensagem

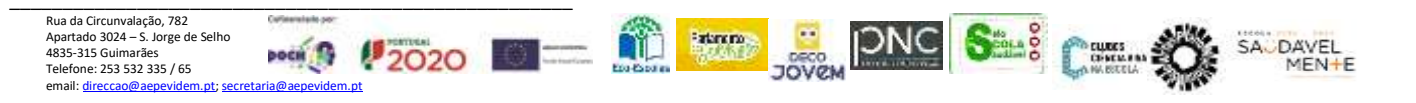

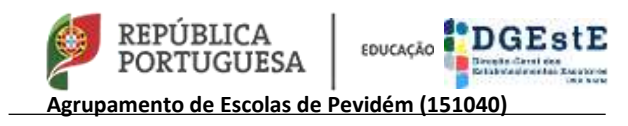

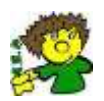

## **2º Passo** – Para visualizar as medidas, o Diretor de Turma terá que realizar os seguintes procedimentos: Área Docente – DL 54 – selecionar o aluno – ver medidas

| S PESSOAL DOCENTE -                            | 🕒 YouTube 🔤 🔐 🖉 😑                                                   |          | Sair           | Ð     |
|------------------------------------------------|---------------------------------------------------------------------|----------|----------------|-------|
| i>inovaralunos                                 |                                                                     |          | , (            | ▼<br> |
| Agrupamento de Escolas de Pevidém, Guimarães 2 | 1<br>9º ano / E / Português (T2)                                    |          |                | •     |
| Área Docente                                   | Área Administrativa                                                 |          |                |       |
| Eventos Inicial Sumários Avaliações            | calares Apoios DL 54 Peuniões ECT PAF Comunicad                     | ções A   | kções disc     | cip.  |
| Sinalizar aluno 😇 🕒                            | 5 3 Sub-medidas                                                     | 7        | $\overline{7}$ | 5     |
| Pesquisar (nome, processo, turma)              | Medidas RTP PEI PIT Parecer e decisão O                             | 尸        | Ý              |       |
| Turma Aluno Data                               | Universais                                                          | P        | EMAEI          |       |
| 9° E 20-10-2022                                | Medidas Universais                                                  |          |                |       |
|                                                | Acomodações curriculars *                                           |          |                |       |
|                                                | Promoção do comportamento pró-social                                |          |                | r I   |
|                                                | Intervenção com foco académico ou comportamental em pequenos grupos |          |                |       |
|                                                | Art.º28 *                                                           | <b>V</b> |                |       |
|                                                |                                                                     |          |                | 6     |
|                                                | Seletivas                                                           | P        | EMAE           |       |
|                                                | Medidas seletivas                                                   |          |                |       |
|                                                | Adaptações curriculares não significativas                          |          |                |       |
|                                                | Apoio psicopeuagogico<br>Anterinação e o reforço das anrendizadens  |          |                | Ē     |
|                                                | Ancipação e o reloção das aprendizagens                             |          |                | Ē     |
|                                                | Apreciação da medida implementada                                   |          |                |       |
|                                                |                                                                     |          |                | Ę     |
|                                                | Adicionais                                                          | Р        | EMAEI          | -     |
|                                                | EB209a EB209e EB209f EB209g EB209h EB209i                           |          |                |       |

## Legenda

5- Medidas

- 1- Escolha a turma 2- Área Docente
- 3- DL 54 4- Es
  - 4- Escolha aluno
  - 6- Medidas propostas pelo professor da disciplina

7- Diretor de Turma, confirma (pela grelha de monitorização/atas) e valida as medidas propostas pelo professor de cada disciplina.

**Importante:** Caso sejam detetadas incongruências entre o que foi colocado por cada professor no Inovar e o registo que o Diretor de Turma possui (grelha de monitorização/atas), este deve comunicar ao professor em causa procurando-se corrigir a situação.

SAUDAVEL

÷Ε

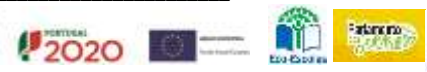

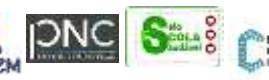

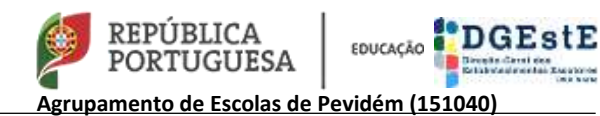

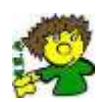

Página **4** 

| Razões que levaram à necessidade de medidas de suporte à aprendizagem e à inclusão | Ver textos |  |  |  |  |  |
|------------------------------------------------------------------------------------|------------|--|--|--|--|--|
| 8                                                                                  | × 2        |  |  |  |  |  |
| Estratégias utilizadas para ultrapassar as dificuldades apresentadas               |            |  |  |  |  |  |
|                                                                                    | × ×        |  |  |  |  |  |
| Razões que determinaram a insuficiência das medidas universais e seletivas         |            |  |  |  |  |  |
| 9                                                                                  | × Z        |  |  |  |  |  |
| EB209a EB209e EB209f EB209g EB209h EB209i                                          |            |  |  |  |  |  |

#### Legenda

8- Este campo é de preenchimento obrigatório – **Sugestão de informação a colocar "**As dificuldades evidenciadas pelo(a) aluno(a) determinaram a aplicação de medidas universais e adaptações ao processo de avaliação (28º)."

9- Este campo é de preenchimento obrigatório, mas apenas surgirá se para o aluno for elaborado um PEI – **Sugestão de informação a colocar "** Considerada a problemática do aluno e as limitações registadas no processo de aprendizagem decidui-se pela implementação de medidas adicionais".

**Nota**- Estes procedimentos são aplicáveis a todos os alunos para os quais tenha sido definida a implementação de medidas univesais, 28º, seletivas e adicionais.

Os restantes passos aplicam-se apenas aos alunos para os quais tenha de ser elaborado RTP e/ou PEI.

Quando são definidas medidas seletivas e/ou adicionais surgirão relatórios associados ao aluno (RTP e/ou PEI), o Diretor de Turma, caso seja necessário, pode editar medidas, pata tal tem de clicar no botão seguinte

| A edição dos dados deste separador está bloqueada porque já existem relatórios associados. | Desbloquear edição |          |  |
|--------------------------------------------------------------------------------------------|--------------------|----------|--|
| Universais                                                                                 | Р                  | EMAEI    |  |
| Medidas Universais                                                                         |                    |          |  |
| Acomodações curriculares *                                                                 | ~                  | <b>V</b> |  |
| Enriquecimento curricular *                                                                |                    | <b>V</b> |  |

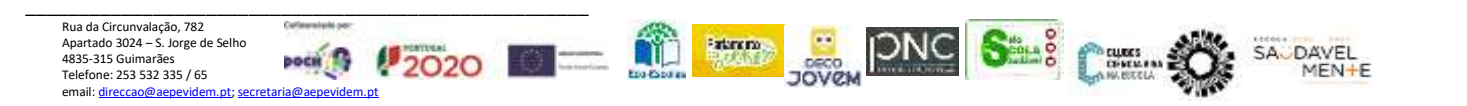

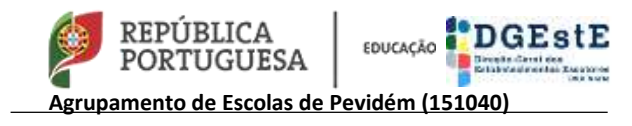

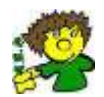

3º Passo – Criar RTP e/ou PEI

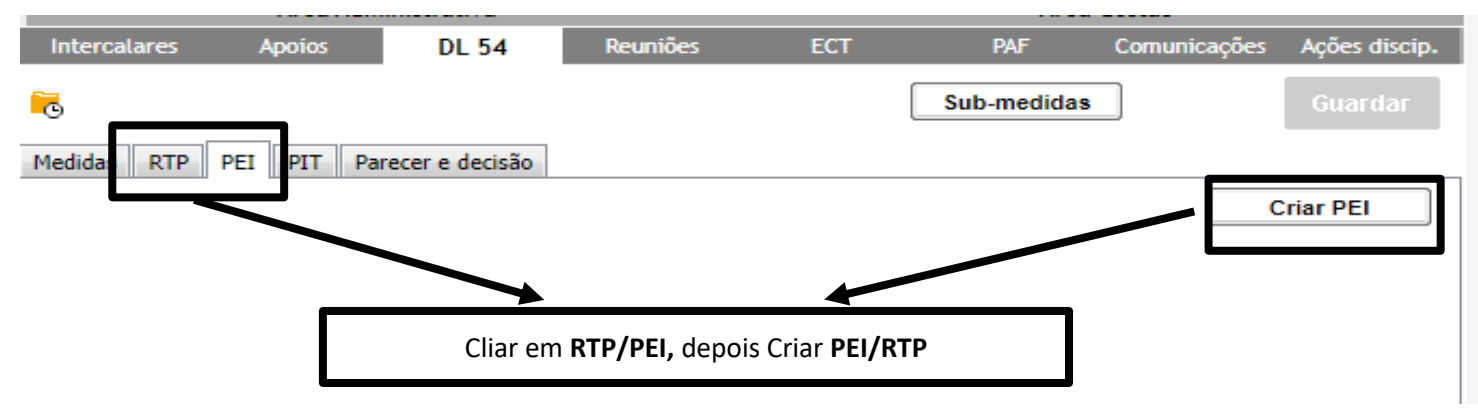

Devem ser preenchidos todos os campos do RTP e/ou PEI, sendo que para o efeito podem contar com a colaboração do Docente da Educação Especial afeto ao aluno.

**Nota**: No caso de se optar por elaborar os textos a colocar nos diferentes campos do RTP/PEI em *Word,* antes de copiar/colar para o Inovar, têm de garantir de que não existem carateres especiais (ex: marcas e numerações, alíneas, ...)

| Situação atual e antecedentes escolares relevantes                           |                                                                                       |
|------------------------------------------------------------------------------|---------------------------------------------------------------------------------------|
| Potencialidades, expetativas e necessidades na perspetiva do aluno e família | Exemplos de alguns<br>campos, que devem ser<br>preenchidos para<br>elaborar o RTP/PEI |
| Fatores da escola que podem dificultar                                       |                                                                                       |
|                                                                              |                                                                                       |
| Fatores do contexto familiar que podem facilitar                             |                                                                                       |

## 4º Passo – Criar / imprimir os documentos/relatórios necessários

## Medidas Seletivas /Adicionais

- RTP relatório EB209f
- PEI relatório EB209g

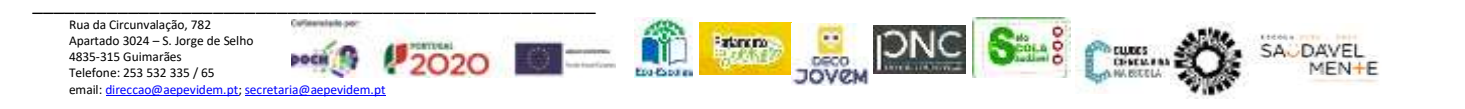